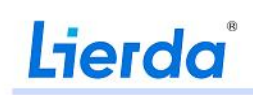

# 利尔达科技集团股份有限公司

Lierda Science & Technology Group Co., LTD

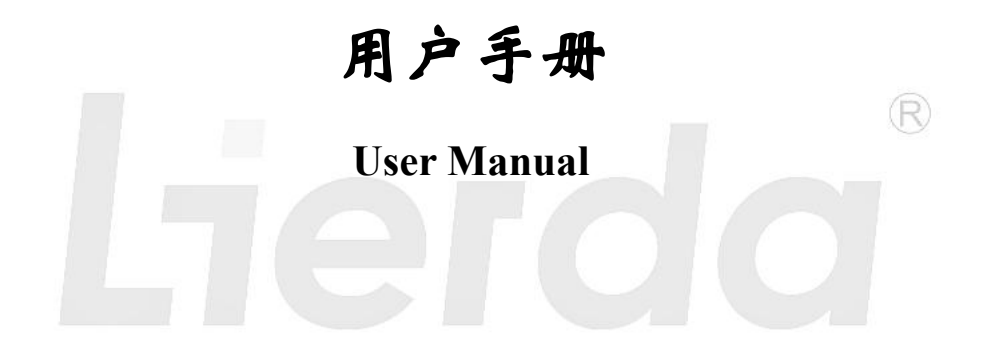

产品名称:TE310 5G 数据终端 文件版本:Rev04 发布日期:2023 年 10 月 8 日

# 文档修订历史

| 版本    | 日期         | 作者  | 变更描述        |
|-------|------------|-----|-------------|
| Rev01 | 2023-05-22 | Sym | 初始版本        |
| Rev02 | 2023-07-17 | Sym | 修改 WEB 升级   |
| Rev03 | 2023-09-27 | Sym | 格式调整,增加特征符  |
| Rev04 | 2023-10-08 | Lxf | 增加 WEB 功能描述 |
|       |            |     |             |
|       |            |     |             |
|       |            |     |             |
|       |            |     |             |
|       |            |     |             |
|       |            |     | R           |
|       |            |     |             |
|       |            |     |             |

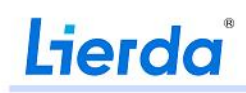

### 前 言

感谢您选用利尔达科技集团股份有限公司的产品及行业解决方案,该文档内容用以支持其相关客 户的产品选型和使用。在熟悉和使用产品方案之前,请您详细阅读本手册以便对其有深入的了解,客 户须按照文档中提供的规范、参数来设计其产品。

本公司为改进产品,将尽可能采用新技术、新元器件、新的软件。因此,本公司有权更改而不予 通知。本手册所描述的产品方案的特性、功能和操作也许与本公司在各地所销售产品方案的性能并不 完全一致,有些情况下,图片只是产品原型,在使用本手册前,应向本公司或各地营销网络询问当前 适用的资料。

本产品方案必须遵循售后服务人员的指导进行使用。由于客户操作不当而造成的一切后果,以及 对于未经授权对本产品的更改、不按规定而替换器件、电源、线缆及连接其它外设所造成的人身伤害 或财产损失,本公司不承担任何责任。

本手册版权属于本公司,任何个人和组织未经我公司允许复制转载该文档将承担法律责任。本手 册中可能涉及的其它公司、产品及服务名称仅做识别之用,这些名称可能是属于其它公司的注册商标、 版权或服务标志。

请妥善保存此手册,以便随时查阅参考。如有任何本手册中未提及的其它问题,欢迎与本公司联系(推荐邮箱方式):

利尔达科技集团股份有限公司

- 邮箱: EA Service@lierda.com
- 电话: 0571-88800000 (工作时间)
- 网址: http://www.lierda.com
- 论坛: http://bbs.lierda.com
- 地址: 杭州市文一西路 1326 号利尔达物联网科技园

# 安全原则

通过遵循以下安全原则,可确保个人安全并有助于保护产品和工作环境免遭潜在损坏。产品制造商/ 集成商需要将如下的安全须知传达给终端用户。若未遵守这些安全规则,产品制造商不会对用户错误的使 用承担责任。

道路行驶安全第一!开车时,请勿使用和操作本 5G 数据终端设备。请先确认 安全停车,再使用和操作本设备! 登机前需关闭无线终端设备。在飞机上禁止开启本终端的无线功能,以防止对 飞机通讯系统的干扰。未遵守该提示项可能会影响飞行安全,甚至触犯法律。 当在医院或健康看护场所,需注意是否有无线终端设备使用限制。RF干扰可能 会导致医疗设备运行失常,因此可能需要关闭移动终端设备。 终端设备并不保障任何情况下都能进行有效连接,如在无线终端设备没有话费 SO或 SIM 无效时。当需要用于紧急救援等场合使用使用时应做充分评估,同时保证您 的设备开机并且处于信号强度足够的区域。 请将数据终端设备远离易燃气体。靠近加油站、油库、化工厂或爆炸作业场所 前,请关闭移动终端设备。在任何有潜在爆炸危险场所操作电子设备都有安全隐患。 请将数据终端设备远离易燃气体。靠近加油站、油库、化工厂或爆炸作业场所 前,请关闭移动终端设备。在任何有潜在爆炸危险场所操作电子设备都有安全隐患。

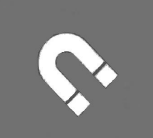

ш

感设备,如机械手表、磁带、磁条信用卡、磁性储存材料等。

终端可选配有磁吸支架,磁吸支架后侧具有较强磁场,应使磁吸支架远离磁敏

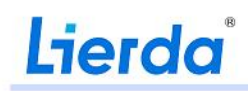

|    | 目、录            |
|----|----------------|
| 1. | 产品概述1          |
| 2. | 适用型号说明1        |
| 3. | 外观及尺寸1         |
|    | 3.1 产品外观1      |
|    | 3.2 机械尺寸2      |
| 4. | 产品规格2          |
| 5. | 装箱清单4          |
| 6. | 接口说明5          |
| 7. | 安装说明6          |
| 8. | WEB 使用说明6      |
| 8. | 1 WEB 登录前准备6   |
| 8. | 2 WEB 界面的状态栏7  |
| 8. | 3 系统设置10       |
|    | 8.3.1 系统       |
|    | 8.3.2 密码重设12   |
|    | 8 3 3 SSH访问 12 |

| 8.1 WEB 登录前准备  | 6  |
|----------------|----|
| 8.2 WEB 界面的状态栏 | 7  |
| 8.3 系统设置       |    |
| 8.3.1 系统       |    |
| 8.3.2 密码重设     |    |
| 8.3.3 SSH 访问   |    |
| 8.3.4 Web 远程访问 |    |
| 8.3.5 调试       |    |
| 8.3.6 系统日志     |    |
| 8.3.7 快捷配置     |    |
| 8.3.8 升级       |    |
| 8.3.9 重启       |    |
| 8.4 服务         |    |
| 8.5 网络         |    |
| 8.5.1 接口       |    |
| 8.5.2 WIFI     |    |
| 8.5.3 VPN      |    |
| 8.5.4 DMZ      |    |
| 8.5.5 端口转发     |    |
| 8.5.6 网络诊断     |    |
| 8.5.7 GRE      |    |
| 8.6 退出         |    |
| 后记             | 31 |

### 1. 产品概述

利尔达 TE310 5G 数据终端是基于移动互联网络需求而研发的一款集成 5G 网络、千兆网口、WiFi 6 于一体的通信产品。采用高性能的 32 位处理器,可以高速处理协议和大量数据,提供 10M/100M/1000M 以太 网口,通过 5G 网络接入,以太网输出,可以支持电信、移动、联通等运营商的通信网络。设备还提供 WiFi 无线接口,方便用户使用。TE310 5G 数据终端支持 3.81mm 带锁紧工业端子电源接口,以太网接口,USB 接口,RS232 接口,RS485 接口,DI/D0 接口,旨在为用户提供最快速、便捷地使用体验。该产品可以广泛 应用于工业、商业、企业等用户联网和 5G 数据组网等应用场景。

### 2. 适用型号说明

| 序号 | CPN   | 特征符       | 配置信息           | MPN             |
|----|-------|-----------|----------------|-----------------|
| 1  | TE310 | D0E-A-A00 | 82M 模组         | L-ODMTEM0-CA505 |
| 2  | TE310 | D0E-E-A00 | NE16U-CN 0F 模组 | L-ODMTEM0-EA505 |

### 3. 外观及尺寸

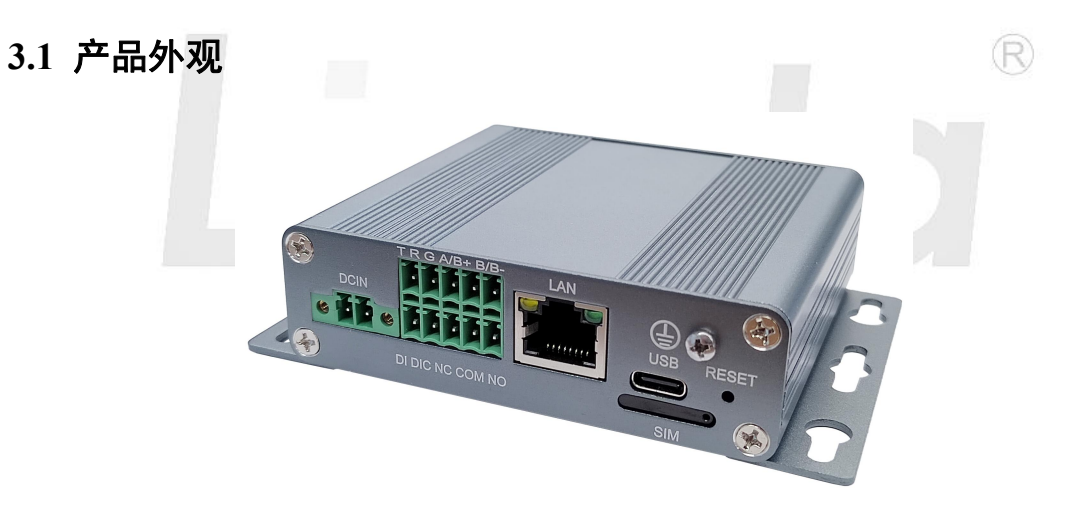

图 3-1、TE310 5G 数据终端

注: 安装挂耳为选配件,根据产品供货批次不同,外观可能稍有不同,具体以实物为准。

# 3.2 机械尺寸

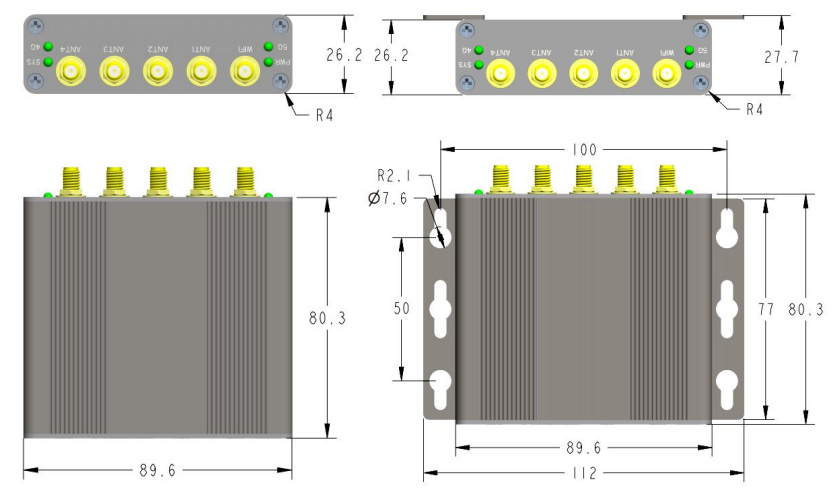

图 3-2、机械尺寸(单位: mm)

## 4. 产品规格

| 表 4-1. | TE310.5G  | 粉据终端产品规格  |  |
|--------|-----------|-----------|--|
| 12 7-1 | 112310.30 | 致而兴知/ 田凡怕 |  |

|           | 硬件系统                                                                                                    |  |  |
|-----------|----------------------------------------------------------------------------------------------------|--|--|
| CPU       | 32 位双核处理器                                                                                                    |  |  |
| 内存        | 256M Byte LPDDR3                                                                                                    |  |  |
| 存储器       | 32M Byte Flash                                                                                                    |  |  |
|           | 用户接口                                                                                                    |  |  |
| 以太网       | 10/100/1000M LAN 接口(RJ45),内置 1.5KV 电磁隔离保护                                                                                                    |  |  |
| (U)SIM 接口 | 标准抽屉式 Nano SIM, 符合 ETSI 和 IMT-2000 规范, 支持 Class B(3.0V)<br>和 Class C(1.8V) (U)SIM 卡, 内置 16 KV ESD 保护                                         |  |  |
| 工业串行接口    | 1×RS232: TXD、RXD、GND; 触放电±4kV,空气放电±8kV。 1×RS485: A、B、GND; 触放电±4kV,空气放电±8kV,EFT4级防护, Surge 4 级防护 3.81mm 工业端子                                  |  |  |
| B码输出接口    | 1 路, B+、B-; 与 RS485 接口复用(二选一)                                                                                                    |  |  |
| ІО 🗆      | IO 口       1×开关量输入,光耦隔离,外接无源开关;         1×开关量输出,电磁继电器隔离,2A 30VDC/0.5A 125VAC(CR 模式),最大切换功率 62.5VA/60W;         3.81mm 工业端子;触放电±4kV,空气放电±8kV。 |  |  |
| USB 接口    | Type-C 接口,用于模组固件升级                                                                                                    |  |  |
| Reset 按钮  | 通过此按钮,可重启设备或将参数配置恢复为出厂值                                                                                                    |  |  |
| 状态指示      | PWR(电源), 5G, 4G, SYS (系统) LED 工作指示灯                                                                                                    |  |  |

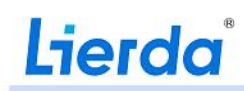

| 天线接口                      | SMA-K, SMA 母头(天线为 SMA-J 公头,支持棒状天线或馈线吸盘天线)                                                                    |  |  |
|---------------------------|----------------------------------------------------------------------------------------------------|--|--|
|                           | 射频频段(L-ODMTEM0-CA505)                                                                                        |  |  |
| 5G NR                     | DL 4x4 MIMO (n1/41/77/78/79)<br>DL 2x2 MIMO (n20/28)<br>UL 2x2 MIMO (n41/77/78/79)<br>DL 256 QAM, UL 256 QAM |  |  |
| LTE                       | DL 2x2 MIMO<br>(B1/2/3/4/5/7/8/20/26/28/34/38/39/40/41)<br>DL 256 QAM, UL 64 QAM                             |  |  |
| WCDMA                     | B1/8                                                                                                    |  |  |
| LTE CA 频段组合<br>EN-DC 频段组合 | (略)                                                                                                    |  |  |
| WIFI                      | IEEE 802.11 b/g/n/ax@2.4G                                                                                    |  |  |
|                           | 射频频段(L-ODMTEM0-EA505)                                                                                        |  |  |
| 5G SA                     | n1/n8/n28/n41/n77/n78/n79                                                                                    |  |  |
| 5G NSA                    | n41/n78/n79                                                                                                  |  |  |
| LTE FDD                   | B1/B3/B5/B8                                                                                                  |  |  |
| LTE TDD                   | B34/B38/B39/B40/B41                                                                                          |  |  |
| WCDMA                     | B1/B5/B8                                                                                                    |  |  |
| WIFI                      | WIFI 802.11 b/g/n                                                                                            |  |  |
|                           | 理 论 速 率 (L-ODMTEM0-CA505)                                                                                    |  |  |
| 5G SA Sub-6               | DL/UL: 2 Gbps / 1 Gbps                                                                                       |  |  |
| 5G NSA Sub-6              | DL/UL: 2.2 Gbps / 575 Mbps                                                                                   |  |  |
| LTE                       | DL/UL: 600 Mbps / 150 Mbps                                                                                   |  |  |
| UMTS                      | DL/UL: 42.2 Mbps / 11 Mbps                                                                                   |  |  |
|                           | 理论速率(L-ODMTEM0-EA505)                                                                                        |  |  |
| SA                        | DL: 2Gbps; UL: 1Gbps                                                                                         |  |  |
| NSA                       | DL: 2.2Gbps; UL: 575Mbps                                                                                     |  |  |
| LTE                       | DL: 600Mbps; UL: 150Mbps                                                                                     |  |  |
| WCDMA                     | DL: 384kbps; UL: 384kbps                                                                                     |  |  |
| DC-HSPA+                  | DL 42.2Mbps                                                                                                  |  |  |
| HSUPA                     | UL 11Mbps                                                                                                    |  |  |
|                           | 系统供电                                                                                                    |  |  |

| 标准电源输入                                                                         | 3.81mm 工业端子,支持正负极自适应,支持震动环境锁紧           |  |  |
|--------------------------------------------------------------------------------|-----------------------------------------|--|--|
| 供电电压范围                                                                         | 输入电压: DC 9~36V <sup>注1</sup> , 推荐 DC12V |  |  |
| 待机平均电流                                                                         | ≤1.2A(12V)(拨号成功后待机状态) <sup>注2</sup>     |  |  |
| 工作峰值电流                                                                         | ≤1.8A (12V) <sup>≇</sup> 2              |  |  |
|                                                                                | 机械特性                                    |  |  |
| 外壳颜色                                                                           | 铁灰色                                     |  |  |
| 外壳材质                                                                           | 铝合金                                     |  |  |
| 外形尺寸         90mm×80mm×26mm(±0.5mm),不含挂耳           112mm×80mm×28mm(±0.5mm),含挂耳 |                                         |  |  |
| 重量                                                                             | 约 300g (不含天线)                           |  |  |
| 安装方式                                                                           | 桌面式、壁挂、导轨                               |  |  |
|                                                                                | 其 它 参 数                                 |  |  |
| 工作温度                                                                           | -20°C~70°C                              |  |  |
| 存储温度                                                                           | -40°C~85°C                              |  |  |
| 相对湿度                                                                           | 5% ~95% RH (无冷凝)                        |  |  |

注 1: 设备工作在不同工作状态或不同网络环境时,对电源的瞬时输出电流能力会有较大要求,因不同电源特性的差异,可能导致电源出现较大纹波,此时用户应充分评估电源的瞬时最低电压满足不小于 9V, 否则可能导致设备不能稳定运行。

注 2: 该数据为实验室室温测试数据,根据客户实际使用环境差异,数据可能有不同。

### 5. 装箱清单

整套产品采用纸质包装盒包装,包装盒中的物品清单详见下表:

表 5-1 产品装箱清单

| 序号 | 名称                | 数量  |
|----|-------------------|-----|
| 1  | 主机(含挂耳、导轨支架、安装螺丝) | 1台  |
| 2  | 12V/2A 电源适配器      | 1个  |
| 3  | 5G 天线(选配)         | 4 根 |
| 4  | WIFI 天线(选配)       | 1根  |
| 5  | 2*5pin 3.81 电源端子  | 1个  |

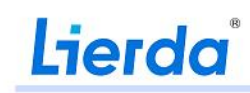

# 6. 接口说明

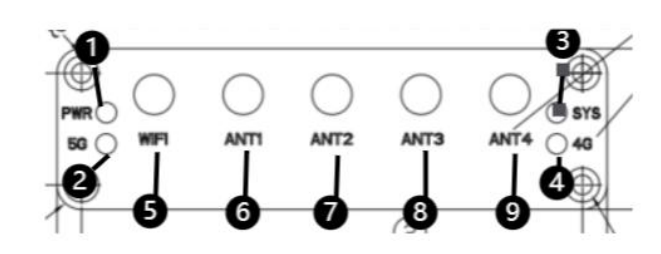

图6-1 接口说明(1)

表 6-1 产品外壳各接口说明

| 序 号 | 接口丝印 | 功能            | 备注                                                                       |
|-----|------|---------------|--------------------------------------------------------------------------|
| 1   | PWR  | 电源指示灯         | 判断 5G 模块或者设备是否已经上电                                                       |
| 2   | 5G   | 5G工作状态指<br>示灯 | 5G 网络信号强度指示灯,网络接入成功指示<br>灯亮,网络信号好为常亮,一般为 500ms 快闪,<br>较差 2S 慢闪,接入失败为灯灭掉。 |
| 3   | SYS  | 系统工作指示<br>灯   | 设备运营正常运行指示灯,正常运行为闪烁,<br>异常时候就熄灭。                                         |
| 4   | 4G   | 4G工作状态指<br>示灯 | 4G 网络信号强度指示灯,网络接入成功指示<br>灯亮,网络信号好为常亮,一般为 500ms 快闪,<br>较差 2S 慢闪,接入失败为灯灭掉。 |
| 5   | WIFI | WIFI 天线       | /                                                                        |
| 6   | ANT1 | 天线 0          | 主天线                                                                      |
| 7   | ANT2 | 天线 1          | /                                                                        |
| 8   | ANT3 | 天线 3          | /                                                                        |
| 9   | ANT4 | 天线 2          | /                                                                        |

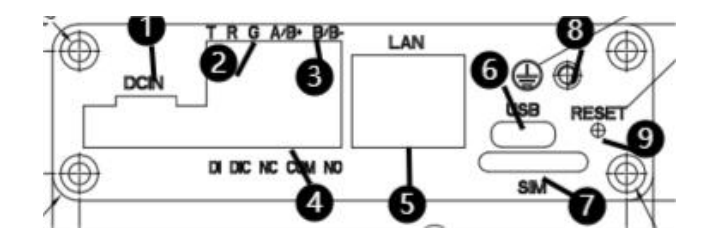

图6-2 接口说明(2)

表 6-2 产品外壳各接口说明

| 序 号 | 接口丝印  | 功能        | 备注                   |
|-----|-------|-----------|----------------------|
| 1   | DCIN  | 3.81 电源端子 | DC9V-36V             |
| 2   | RS232 | 串行通信接口    | T(TX), R(RX), G(GND) |

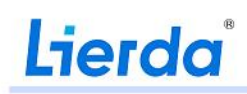

物联网嵌入式解决方案领导者

| 3 | RS485/B 码输出<br>接口 | 串行通信接口                              | A/B+(A)、B/B-(B),两个接口复用(二选一)                                   |
|---|-------------------|-------------------------------------|---------------------------------------------------------------|
| 4 | DI/DO             | 数字输入输出<br>接口                        | 系统根据数字输入接口电压的变化对外接设<br>备的异常情况进行检测,以及通过闭合或断开<br>继电器开关的方式进行告警输出 |
| 5 | LAN               | 千兆 LAN 口 1                          | 10/100/1000 兆自适应 LAN 口                                        |
| 6 | USB               | USB2.0                              | Dongle 模式下:随包装配有 USB2.0 的延长线 可以连接设备 USB-A 母口和客户主机。            |
| 7 | SIM               | 按弹式 SIM 卡<br>槽,<br>支持 MicroSIM<br>卡 | MicroSIM5G/4G 卡安装位置,可以通过按弹方<br>式完成。                           |
| 8 |                   | 大地接入符号                              | 可以通过螺丝把大地和外壳进行连接                                              |

### 7. 安装说明

文档中针对天线和 SIM 卡的安装方式做说明,其中电源接口无方向性,USB 接口和 LAN 网线有明显方向标识,对此不做说明。

1) 天线安装: 设备根据用户选配情况可以选配了 5 根 SMA 接口的棒状天线,通过旋拧的方式安装到 对应的 SMA 天线接口上。

SIM 卡安装,见下图,注意卡片触点方向和缺口朝向。

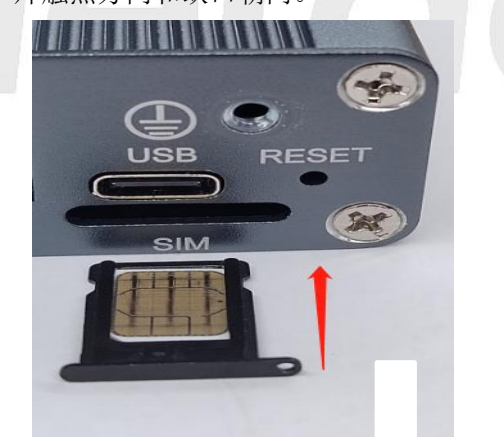

图 7-1 SIM 卡安装示意L

2) 整机安装尺寸,详见机械尺寸图。

#### 8. WEB使用说明

由于手机端操作与电脑端操作基本相同,故本文主要介绍电脑端的操作。

### 8.1 WEB登录前准备

- 1) 5GDataTerminal 插入 sim 卡,并上电启动;
- 2) 通过网线把电脑网口与 5GDataTerminal 的 LAN 口连接或通过手机连接到 5GDataTerminal 的

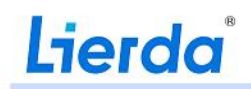

WIFI 热点;

在电脑浏览器地址栏中或手机浏览器中输入"http://192.168.1.1",进入 web 登录界面,如下图。
 默认用户名为"admin",密码为"admin"。电脑端和手机端登录如图 8-1 和 8-2 所示。

| lierd              | <b>C</b> ° | 状态▼   | 系统 • | 服务 - | 退出 |    |    |
|--------------------|------------|-------|------|------|----|----|----|
| 需要授权<br>请输入用户名和密码。 |            |       |      |      |    |    |    |
|                    | 用户名        | admin |      |      |    |    |    |
|                    | 密码         |       |      |      |    |    |    |
|                    |            |       |      |      |    | 辰登 | 复位 |
|                    |            |       |      |      |    |    |    |

Powered by 利尔达科技集团股份有限公司(Lierda Science & Technology Group Co., Ltd.)

| © 0 46 atl 6 atl  \$ 1.2<br>© 0 46 atl 1 € 1.2<br>™ 0 8:39            | R |
|-----------------------------------------------------------------------|---|
| • i 192.168.1.1/cgi-bin/luci                                          |   |
| 状态▼ 系统▼ 服务▼ 网络▼<br>退出                                                 |   |
| <b>需要授权</b><br><sub>请输入用户名和密码。</sub><br>用户名                           |   |
| admin                                                                 |   |
| 密码<br>                                                                |   |
| 登录    复位                                                              |   |
| Powered by 利尔达科技集团股份有限公司(Lierda Science & Technology Group Co., Ltd.) |   |

图 8-2

## 8.2 WEB界面的状态栏

登录后 web 首页面为"状态">"概览"页面,如下:

#### 物联网嵌入式解决方案领导者

| lierd                                                                                                    | C Ka-                              |                              | 自动刷新开       |
|----------------------------------------------------------------------------------------------------|------------------------------------|------------------------------|-------------|
|                                                                                                    |                                    | <b>5</b> 6 訓                 | ব্য         |
| 系统                                                                                                    |                                    |                              |             |
| 型号                                                                                                    |                                    | TE310                        |             |
| 固件版本                                                                                                    |                                    | 5G_DTU master 7.1.1          |             |
| 本地时间                                                                                                    |                                    | 2023-10-08 10:34:20          |             |
| 运行时间                                                                                                    |                                    | 0时 10分 53秒                   |             |
| USB                                                                                                    |                                    | 3.0                          |             |
| 5G模块厂商                                                                                                    |                                    | Lierda                       |             |
| 5G模块型号                                                                                                    |                                    | NE16U-CN                     |             |
| 5G模块版本                                                                                                    |                                    | L-NE0216U-1254W-T3CW.V09     |             |
| IMEI                                                                                                    |                                    | 864285060012418              |             |
| IMSI                                                                                                    |                                    | 460048083906144              |             |
| PLMN                                                                                                    |                                    | 46000                        |             |
| ARFCN                                                                                                    |                                    | 504990                       |             |
| Cell_ID                                                                                                    |                                    | 2974908527                   |             |
| PCI                                                                                                    |                                    | 846                          |             |
| TAC                                                                                                    |                                    | 1179666                      |             |
| 5G RSRP                                                                                                    |                                    | -92 dBm                      |             |
| 5G SINR<br>网络                                                                                                    |                                    | 2 dB<br>图 8-3                |             |
|                                                                                                    |                                    | 5G(IPv4)                     |             |
| <ul> <li>协议: DHCP 客户端</li> <li>地址: 10.5.223.2263</li> <li>子阿掩码: 255.255.2</li> <li>网关: 10.5.223.225</li> <li>DNS 1: 202.101.172</li> <li>DNS 2: 202.101.173</li> <li>到期时问: 23时 56分</li> <li>已连接: 0时 3分 51秒</li> </ul> | 10<br>55.252<br>.37<br>.157<br>9∲⊅ |                              |             |
| 5G流量统计                                                                                                    |                                    |                              |             |
| 类型                                                                                                    |                                    | 当前流量                         |             |
| 下载                                                                                                    |                                    | 732.53 KB                    |             |
| 上传                                                                                                    |                                    | 203.19 KB                    |             |
| 总计                                                                                                    |                                    | 935.73 KB                    |             |
| 时间                                                                                                    |                                    | 0时 3分 54秒                    |             |
| 流星统计结果仅供参考<br>已连接 LAN口                                                                                                    | ,实际流量以您的收费账单为                      | 7/推                          |             |
| 主机名                                                                                                    | IPv4 地址                            | MAC 地址                       | 剩余租期        |
| hz-005085                                                                                                    | 192.168.1.192                      | 7C:8A:E1:63:E6:AE            | 11时 52分 49秒 |
| 已连接LANDIE                                                                                                    | 2V6                                |                              |             |
| 主机                                                                                                    | IPv6 地址                            | DUID                         | 剩余租期        |
| hz-005085                                                                                                    | fd8f:11b4:3e8f::8b9                | 000100012b501b7a7c8ae163e6ae | 11时 52分 49秒 |
|                                                                                                    |                                    |                              |             |

Powered by 利尔达科技集团股份有限公司(Lierda Science & Technology Group Co., Ltd.)

图 8-4

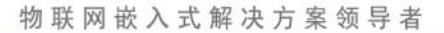

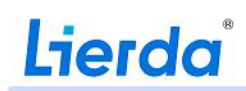

手机端操作如图 8-5 所示:

| 10:41 🚯          | ) 🔌 8.00 泠 🖽 4911 4911 - 860 🕇 |   |
|------------------|--------------------------------|---|
| Q   🚺 5G_DTU -   | 概览 ☆                           |   |
| 状态▼ 系统▼ 服务<br>退出 | ▼ 网络 <del>▼</del><br>自动刷新 开    |   |
| <b>5G</b>        | 中国移<br>动<br>5G                 |   |
| 系统               |                                | R |
| 型号               | TE310                          |   |
| 固件版本             | 5G_DTU master 7.1.1            |   |
| 本地时间             | 2023-10-08 10:41:40            |   |
| 运行时间             | 0时 2分 52秒                      |   |
| USB              | 3.0                            |   |
| 5G模块厂商           | Lierda                         |   |
| 5G模块型号           | NE16U-CN                       |   |
| 5G模块版本           | L-NE0216U-1254W-<br>T3CW.V09   |   |
| IMEI             | 864285060012418                |   |
| ← Q =            | ≡ 2 ⋒                          |   |

图 8-5

终端默认为 NR+LTE 模式,会优先选择连接 5G 网络,页面顶端会显示 5G 信号和信号强度,当没有 5G 信号时,会连接 4G 网络,具体情况与设置有关。

在该界面下,会显示 5G 终端参数、信号强度指标、网络连接、以及流量统计等信息。

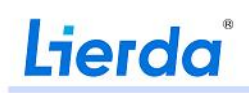

实时流量查询:点击"状态""实时流量"查看 5GDataTerminal 当前流量的使用情况。

|     |                                  |    |     | 自动刷新                          |
|-----|----------------------------------|----|-----|-------------------------------|
|     |                                  |    |     |                               |
|     |                                  |    |     |                               |
| 2m  |                                  | 1m |     |                               |
|     |                                  |    |     |                               |
|     |                                  |    |     |                               |
|     |                                  |    |     |                               |
|     |                                  |    |     |                               |
|     |                                  |    |     | Mart                          |
|     |                                  |    | (最  | 近3分钟信息,每3秒刷新                  |
| 平均: | 19.39 Kbit/s<br>(2.42 KB/s)      |    | 峰值: | 238.43 Kbit/s<br>(29.80 KB/s) |
| 平均: | 16.11 Kbit/s<br>(2.01 KB/s)      |    | 峰值: | 155.35 Kbit/s<br>(19.42 KB/s) |
|     | 2- 版方 · 网名 ·<br>2m<br>平均:<br>平均: |    |     |                               |

图 8-6

### 8.3 系统设置

系统设置下共分"系统"、"密码重设"、"SSH访问"、"Web 远程访问"、"调试"、"系统日志"、"快捷配置"、"升级"、"重启"等9个功能,功能如下:

| lierda                   | 状态 - 系统 - 服务 - 网络 - 退 | 星出 自动刷新 开       |
|--------------------------|-----------------------|-----------------|
| 当前流量                     | 系統 密码重设               |                 |
| 5G                       | Web远程访问               |                 |
| Зm                       |                       | lm              |
| 60.00 Kbit/s (7.50 KB/s) | 快捷配量<br>升级<br>言户      |                 |
| 40.00 Kbit/s (5.00 KB/s) |                       |                 |
| 20.00 Kbit/s (2.50 KB/s) |                       |                 |
|                          |                       | hand            |
|                          |                       | (最近3分钟信息,每3秒刷新) |

图 8-7

### 8.3.1 系统

点击"系统"进入系统目录,系统内共"系统设置"、"时间同步"两个功能。

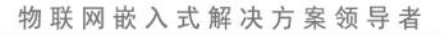

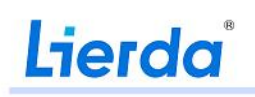

| lierda <sup>°</sup> | 状态▼ 系统▼ 服务▼        | 网络• 退出    | 自动刷新开      |
|---------------------|--------------------|-----------|------------|
| 系统设置时间同步            |                    |           |            |
| 本地时间                | 2023/10/8 10:48:11 | 通过浏览器同步时间 | ]          |
| 主机名                 | 5G_DTU             |           |            |
| 时区                  | Asia/Shanghai 🗸    |           |            |
|                     |                    |           | 保存并应用保存 复位 |
|                     |                    |           |            |

图 8-8

### 系统设置:

可设置当前 5GDataTerminal 的本地时间、主机名称及系统时区。

本地时间通过右侧"通过浏览器同步时间"以保障时间的准确性。

系统信息设置完成后点击"保存并应用",系统会使设置立即生效,如下图:

| lierda               | 状态・系统・                  | 服务 网络 退出                   | 自动网络关           |
|----------------------|-------------------------|----------------------------|-----------------|
| 系统设置时间同步             | 正在等待配置被应用 90s           |                            |                 |
| 本地时间                 | 2023/10/8 10:45:36      | 通过浏览器同步                    |                 |
|                      | 5G_DTU                  |                            |                 |
|                      |                         |                            |                 |
|                      |                         |                            | 県存并应用 · 保存 · 复位 |
| Powered by 利尔达科技集团股份 | 有限公司(Lierda Science & T | echnology Group Co., Ltd.) |                 |

图 8-9

点击"保存",保存当前配置。

点击"复位",恢复上次设置信息。

#### 时间同步:

时间同步可设置 NTP 客户端是否使能,及 NTP 的服务器地址。

| 启用 NTP 客户端 |                  |   |  |  |  |
|------------|------------------|---|--|--|--|
| 候选 NTP 服务器 | time1.aliyun.com | × |  |  |  |
|            | time2.aliyun.com | × |  |  |  |
|            | time3.aliyun.com | × |  |  |  |
|            |                  | + |  |  |  |

Powered by 利尔达科技集团股份有限公司(Lierda Science & Technology Group Co., Ltd.)

图 8-10

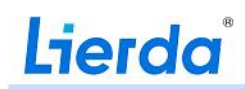

# 8.3.2 密码重设

| 系统密码已更改成功。 |      |   |  | ų |
|------------|------|---|--|---|
| Web密码重设    |      |   |  |   |
|            | 新密码  | * |  |   |
|            | 确认密码 | * |  |   |

web 端登录密码默认为 "admin", 输入新密码及确认密码, 点击保存。

Powered by 利尔达科技集团股份有限公司(Lierda Science & Technology Group Co., Ltd.)

图 8-11

保存修改密码后,点击"退出",即可用新密码重新登录 Web.

| lierda  |                 |   |   | 退出 |  |  |   |
|---------|-----------------|---|---|----|--|--|---|
| Web密码重设 |                 |   |   |    |  |  |   |
| 新密码     |                 |   | * |    |  |  |   |
| 确认密码    |                 |   | * |    |  |  |   |
|         |                 |   |   |    |  |  | 騂 |
|         | <br>Online on A | T | 0 |    |  |  |   |

图 8-12

## 8.3.3 SSH访问

通过该设置,可设置是否启用 SSH, 启用 SSH 后即可通过 SSH 访问。

| lierda               |                                                   |
|----------------------|---------------------------------------------------|
| SSH 访问               |                                                   |
| 启用                   |                                                   |
| 密码验证                 | <ul> <li>✓</li> <li>◎ 允许 SSH 密码验证</li> </ul>      |
| 端口                   | 22                                                |
|                      | 保存并应用保存                                           |
| Powered by 利尔达科技集团股份 | 有限公司(Lierda Science & Technology Group Co., Ltd.) |

图 8-13

# 8.3.4 Web远程访问

当前设备启用该功能后,同一 APN 下,其他 5GDataTerminal 下连接的 PC 可通过当前设备的 IP (网络》 接口》5G: IPv4)远程登录当前 5GDataTerminal 的 Web,对其进行配置。

| 保存并应用保存 |
|---------|
| 保存开应用   |
|         |

8.3.5 调试

| _  |                                                                       |
|----|-----------------------------------------------------------------------|
|    |                                                                       |
|    | 5G 调试                                                                 |
|    | 启用 🔽                                                                  |
|    | 保存并应用                                                                 |
| 调试 | 图 8-15<br>《选择启用后,点击"保存并应用"。                                           |
|    |                                                                       |
|    | 5G 调计                                                                 |
|    | 启用 ☑                                                                  |
|    | 保存并应用保存                                                               |
|    |                                                                       |
|    | Powered by 利尔达科技集团股份有限公司(Lierda Science & Technology Group Co., Ltd.) |

图 8-18

进入 5G 模块调试模式,使用 AT 指令与模块通信,例如:

输入模块查询指令:ATI 返回: Lierda NE16U-CN 0F Revision:L-NE0216U-1254W-T3CW.V09 OK

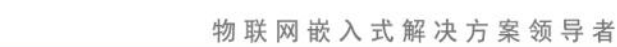

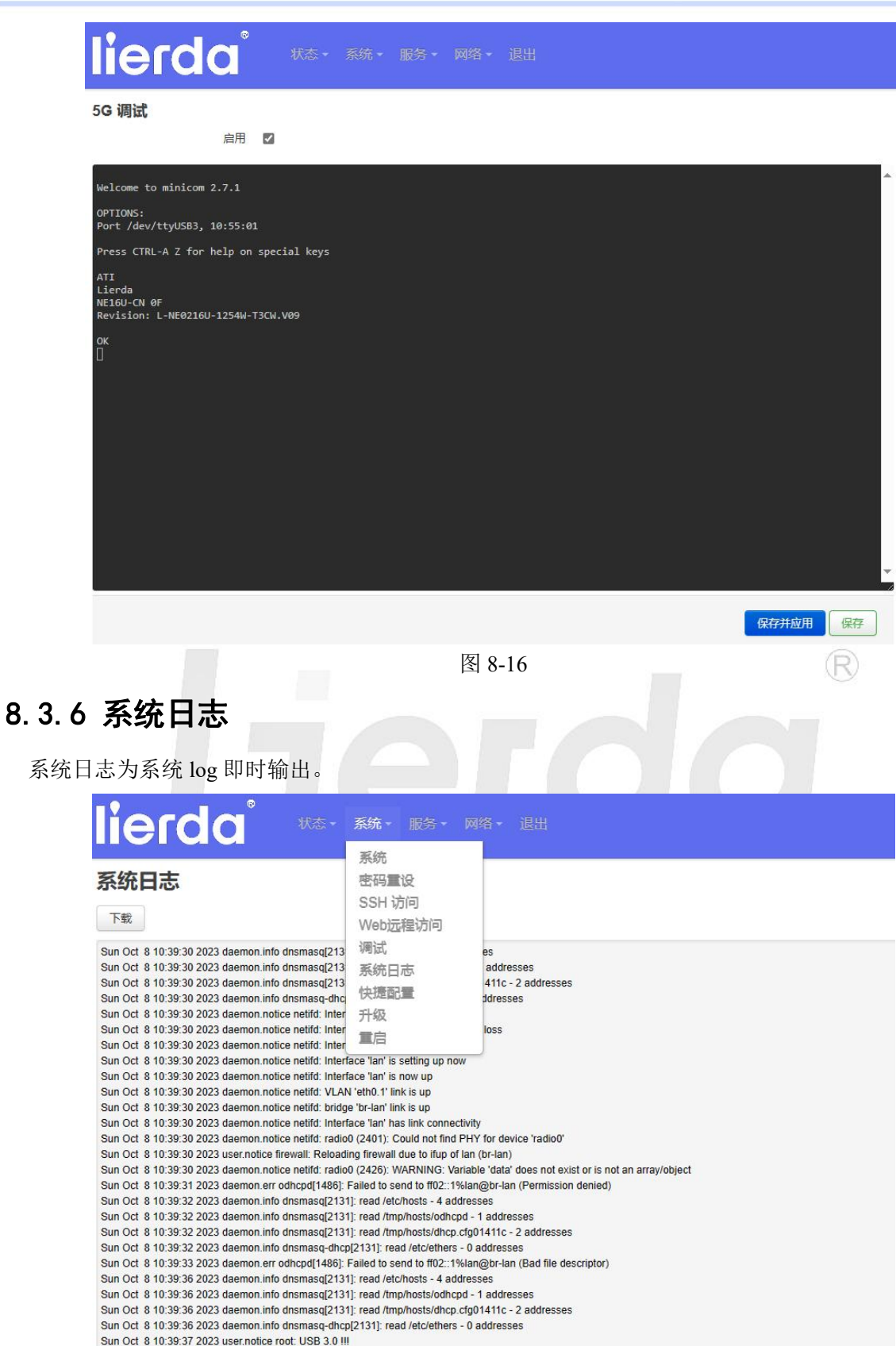

图 8-17

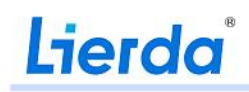

## 8.3.7 快捷配置

通过该功能,可以将当前 5G Data Terminal 的配置信息导出到本地和导入本地配置文件, 导入文件 需从同型号终端导出。

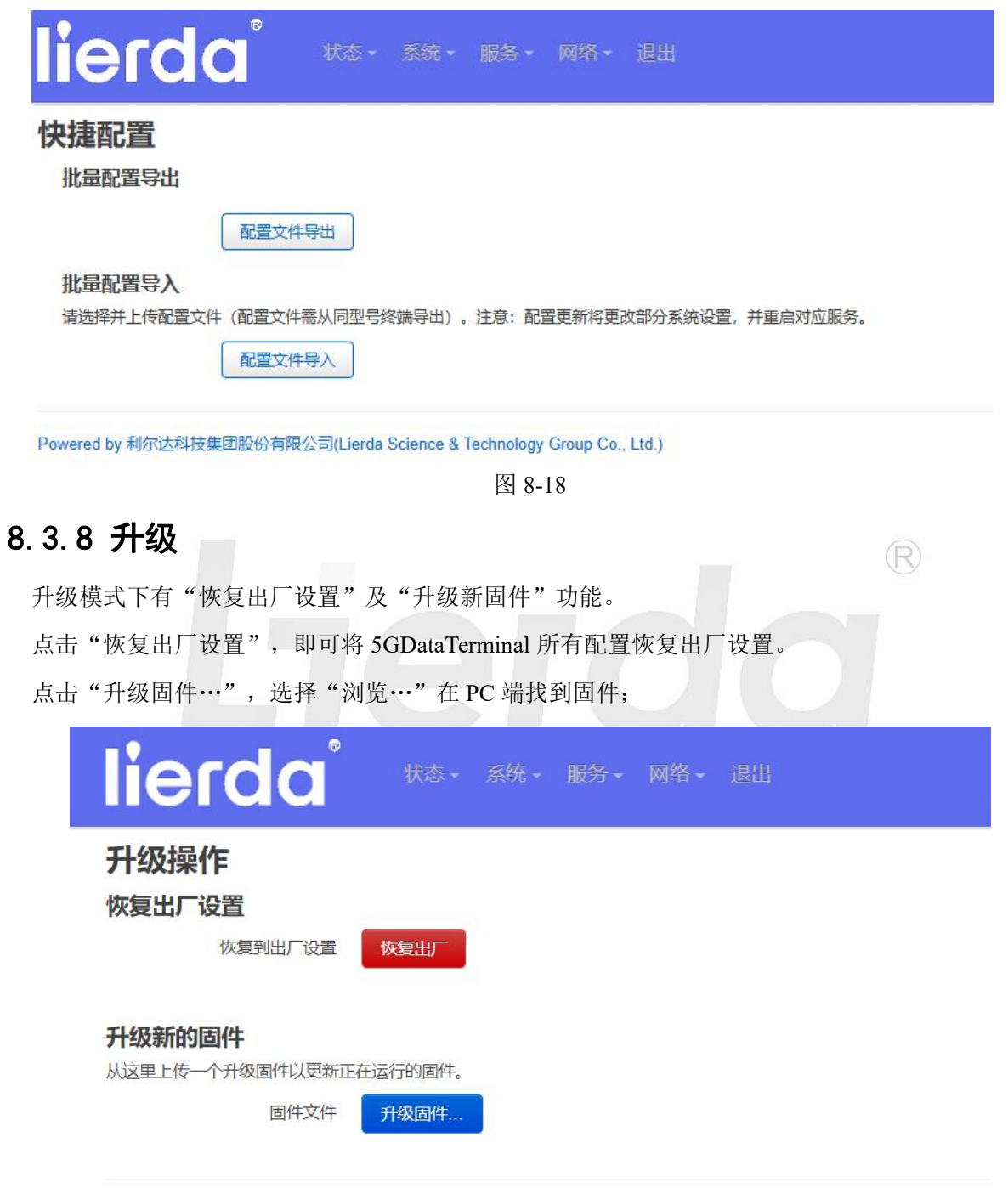

Powered by 利尔达科技集团股份有限公司(Lierda Science & Technology Group Co., Ltd.)

图 8-19

| 并级操作       请选择要上传的文件。         恢复出厂设置       浏览…         恢复到出厂法=       2000111 | 取消上传 |
|------------------------------------------------------------------------------|------|
| <b>升级新的固件</b><br>从这里上传一个升级固件以更新正在运行的固件。<br>固件文件                              |      |
| Powered by 利尔达科技集团股份有限公司(Lierda Science & Technology Group Co., Ltd.)        |      |

图 8-20

选择固件后点击"上传";

| lierdo                                | ●<br>状态 - 系统 - 服务 - 网络 · 退出                                           |      |  |
|---------------------------------------|-----------------------------------------------------------------------|------|--|
| <b>升级操作</b><br>恢复出厂设置                 | <b>正在上传文件</b><br>• 名称 5G_DTU_firmware7.0.0_RC2.9.bin<br>• 大小 13.50 MB |      |  |
| 恢复到出厂                                 | 浏览                                                                    | 取消上传 |  |
| <b>升级新的固件</b><br>从这里上传一个升级固件以3<br>固件3 | 更新正在运行的固件。<br>之件 ————————————————————————————————————                 |      |  |
| Powered by 利尔达科技集团                    | 酿份有限公司(Lierda Science & Technology Group Co , Ltd.)                   |      |  |

图 8-21

上传后,"保留当前配置"选项可根据需求自行选择,点击"继续";

| 上修取消<br>升級固件?<br>升級固件已上传、下面是列出的校验和及文件大小、将它们与原始文件进行比较以确保数据完整性。<br>単击下面的继续开始升级。<br>・大小:13.50 MB<br>・MD5:1aff118decb60d82e5857b2c51eeaf6e<br>・SHA256:44cec26fbd7dbf5e7de934ad365863b4c1bb6b3ff3c20f79593d87200aa7229<br>『保留当前配置<br>取消 <u>继续</u> | ROM |
|----------------------------------------------------------------------------------------------------|-----|
| <b>升级新的固件</b><br>从这里上传一个升级固件以更新正在运行的固件。<br>固件文件 开级固件…                                                                                                    |     |
| Powered by 和尔达科技集团股份有限公司(Lierda Science & Technology Group Co., Ltd.)                                                                                                    |     |

图 8-22

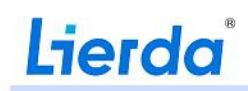

如下图表示系统正在升级中,请勿在此时断电,请耐心等待(升级过程中断电可能导致设备异常,如 发生异常,请联系技术支持处理)。

| lierd                        |                                                       |
|------------------------------|-------------------------------------------------------|
| <b>升级操作</b><br>恢复出厂设置        | <b>正在升级…</b><br>正在升级系统…<br>切勿关闭电源!等待数分钟后即可尝试重新连接。     |
| 恢复到出                         | 出「设置 恢复出」「                                            |
| <b>升级新的固件</b><br>从这里上传一个升级固作 | 书以更新正在运行的固件。<br>副件文件 正在升级                             |
| Powered by 利尔达科技             | 集团股份有限公司(Lierda Science & Technology Group Co , Ltd ) |

图 8-23

若通过网线连接 PC 和 5GDataTerminal, Web 在升级完成后会自动到登录界面;若使用 wifi 连接 5GDataTerminal,升级后可通过电脑端查询 5G 热点。

升级状态通过查看 SYS 灯判断。升级过程中 SYS 闪烁,完毕后, SYS 熄灭,重启后恢复闪烁。

### 8.3.9 重启

点击"执行重启", 5GDataTerminal 重启。

使能定时重启功能并根据实际需求进行配置,当到达设定时间,5G Data Terminal 重启。

| lier     | C  |       | • |    |   |  |  |  |  |  |  |  |  |
|----------|----|-------|---|----|---|--|--|--|--|--|--|--|--|
| 重启系统     | 执  | 行重启   |   |    |   |  |  |  |  |  |  |  |  |
| 定时重启系统   | E  |       |   |    |   |  |  |  |  |  |  |  |  |
| Æ        | 自用 | ~     |   |    |   |  |  |  |  |  |  |  |  |
| B        | 时间 | 11:09 | ╚ |    |   |  |  |  |  |  |  |  |  |
| 11<br>23 | 页次 | 每周    | ~ | 周五 | ~ |  |  |  |  |  |  |  |  |
| l        | 保存 | 7并应用  |   |    |   |  |  |  |  |  |  |  |  |

#### Powered by 利尔达科技集团股份有限公司(Lierda Science & Technology Group Co., Ltd.)

图 8-24

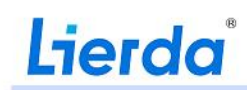

## 8.4 服务

服务中可开启 SNMPD 服务。

| lierda | 状态 - 系统 - <b>服务</b> - 网络 - 退出 | 自动刷新开 |
|--------|-------------------------------|-------|
|        | 5G<br>SMMPD<br>与国移动<br>5G     |       |
| 系统     |                               |       |
| 型룩     | TE310                         |       |
| 固件版本   | 5G_DTU master 7.1.1           |       |
| 本地时间   | 2023-10-08 11:06:21           |       |
| 运行时间   | 0时 27分 33秒                    |       |
| USB    | 3.0                           |       |
| 5G模块厂商 | Lierda                        |       |
| 5G模块型号 | NE16U-CN                      |       |
| 5G模块版本 | L-NE0216U-1254W-T3CW.V09      |       |
| IMEI   | 864285060012418               |       |
| IMSI   | 460048083906144               |       |
| PLMN   | 46000 图 8-25                  |       |

进入后,勾选开启,并根据相应的需求进行设置。

| ier | da        |                  |       |      |
|-----|-----------|------------------|-------|------|
| NMP |           |                  |       |      |
| 础设置 |           |                  |       |      |
|     | 开启        |                  |       |      |
|     | 端口        | UDP:161,UDP6:161 |       |      |
| 管理  |           |                  |       |      |
|     | 版本        | v2c 🗸            |       |      |
|     | 只读 commit | v1<br>v2c<br>v3  |       |      |
|     | 只写 commit | private          |       |      |
|     |           |                  | 保存并应用 | 保存复位 |
|     |           |                  |       |      |

图 8-26

### 8.5 网络

网络设置共有"接口"、"WIFI"、"VPN"、"DMZ"、"端口转发"、"网络诊断"、"GRE" 等 7 个功能。

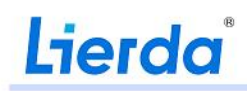

# 8.5.1 接口

| 接口                  |                                                                                                    |    |
|---------------------|----------------------------------------------------------------------------------------------------|----|
| lan (Free Constant) | <ul> <li>协议: 静态地址<br/>运行时间: 0时 8分 2秒</li> <li>MAC: 40 D6 3C: 70 DC FC</li> <li>接收: 1 30 MB (数据包 15212 丢包数 0 丢包率 0.00%)</li> <li>发达: 214 MB (数据包 14379 丢包数 0 丢包率 0.00%)</li> <li>IPv4: 192.168.1 1/24</li> <li>子阿塘码: 255.255.255.0</li> <li>IPv6: 1634.2d34:1453::1/60</li> <li>信息: 正在运行</li> </ul> | 编辑 |
| 5G                  | <ul> <li>协议: 5G</li> <li>运行时间: 0时 7分 50秒</li> <li>MAC: AA.5C:3C:C8:18.06</li> <li>接收: 2.84 KB (数据包 9 丢包数 0 丢包率 0.00%)</li> <li>发法: 2.70 KB (数据包 21 丢包数 0 丢包率 0.00%)</li> <li>IPv4: 10.20 81.34/24</li> <li>子网编码: 255 255 255.0</li> <li>信念: 正在运行</li> </ul>                                        | 编辑 |

图 8-27

#### LAN $\square$ :

IPV4 地址为 5GDataTerminalLAN 口局域网的 IP 地址,局域网可使用的 IP 地址范围为

10.0.0~10.255.255.255

 $192.168.0.0{\sim}192.168.255.255$ 

| 系统设置 | 高级设置 DHCP | 服务器           |   |                |
|------|-----------|---------------|---|----------------|
|      | 协议        | 静态地址          | • |                |
|      | IPv4 地址   | 192.168.1.1   |   |                |
|      | IPv4 子网掩码 | 255.255.255.0 | • |                |
|      |           |               |   | Bassid (Carden |

图 8-28

| 安口 » LAN       |                   |  |
|----------------|-------------------|--|
| 系统设置 高级设置 DHCP | 服务器               |  |
| 重设 MAC 地址      | 8E:32:77:2C:23.F7 |  |
| 重设 MTU         | 1500              |  |
| 使用网关跃点         | 0                 |  |
|                |                   |  |

图 8-29

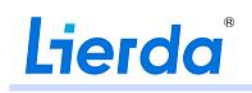

| lie                      | rda                       | 状态・ 系统・ 服务・ 网络・ 退出                                                           | 自动刷新开 |
|--------------------------|---------------------------|------------------------------------------------------------------------------|-------|
| <b>接口》</b><br>系统设<br>基本设 | LAN<br>置 高级设置 DHCP [<br>置 | 服务器                                                                          | -     |
|                          | 关闭<br>最大客户端               | □<br>○ 不在此接口提供 <u>DHCP</u> 服务。 150                                           |       |
|                          | 租期                        | <ul> <li>② 最大地址分配数量。</li> <li>12h</li> <li>② 租用地址的到期时间,最短2分钟(2m)。</li> </ul> |       |
| Powered by               | 利尔达科技集团股份有限               | 取消                                                                           | 保存    |

图 8-30

#### 5G:

系统设置:

| lierda                           | 状态・ 系统・ 服     | 务• 网络• 退出 | 自动刷新开 |
|----------------------------------|---------------|-----------|-------|
| <b>接口 » 5G</b><br>者<br>系统设置 高级设置 |               |           |       |
| 协议                               | 5G            | ~         |       |
| 接网次序                             | NR+LTE        | *         |       |
| IP协议                             | 未指定<br>NR     |           |       |
| APN                              | LTE<br>NR+LTE |           |       |
| SIM卡PIN码                         | NR+LTE+WCDMA  |           |       |
| 用户名                              |               |           |       |
| 密码                               |               | *         |       |
| P Auth                           | 未指定           | T         |       |

图 8-31

- 1、NR: 只能入 5G 的网。
- 2、LTE: 只能入 4G 的网。
- 3、NR+LTE: 5G+4G, 其中 5G 网优先。
- 4、NR+LTE+WCDMA: 5G+4G+3G,优先级依次降低。

IP 协议:

IP 协议可选择: ipv4、ipv4+ipv6、ipv6, 默认为 ipv4+ipv6。

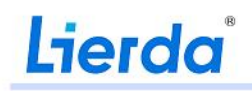

| lier    | da       | 状态・系统・服                   | 务・ 网络・ 退出 |    | 自动刷新开 |
|---------|----------|---------------------------|-----------|----|-------|
| 接口 » 5G |          |                           |           |    |       |
| 系统设置高   | 高级设置     |                           |           |    |       |
|         | 协议       | 5G                        | ~         |    |       |
|         | 接网次序     | NR+LTE                    | ×         |    |       |
|         | IP 协议    |                           | ~         |    |       |
|         | APN      | IPv4<br>IPv6<br>IPv4+IPv6 |           |    |       |
|         | SIM卡PIN码 |                           |           |    |       |
|         | 用户名      |                           |           |    |       |
|         | 密码       |                           | *         |    |       |
| P       | Auth     | 未指定                       | •         |    |       |
|         | 锁频命令     |                           |           |    |       |
|         |          |                           |           | 取消 | 保存    |
| 04      |          |                           |           |    |       |

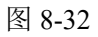

#### APN:

可选择自动、选择运营商或自定义添加特殊网络

| lierda                    | 状态・ 系统・ 服务・  | 网络・ 追出 | 自动刷新开 |
|---------------------------|--------------|--------|-------|
| 接口 » 5G<br>打<br>系统设置 高级设置 |              |        | _     |
| 协议                        | 5G 💊         |        |       |
| 接网次序                      | NR+LTE       |        |       |
| IP协议                      | IPv4         | ·      |       |
| APN                       | 默认           |        |       |
| SIM卡PIN码                  | 默认<br>中国移动   |        |       |
| 用户名                       | 中国联通<br>中国电信 | -      |       |
| 密码                        | 自定义          | *      |       |
| P Auth                    | 未指定          |        |       |
| 锁频命令                      |              |        |       |
|                           |              | 戰      | 消保存   |

图 8-33

SIM 卡 PIN 码、用户名、密码为 sim 卡 APN 拨号信息,需根据网络运营商提供信息填写,公共运营商无需填写。

#### 锁频命令: AT+QNWLOCK="common/5g",1,518670,1

具体参数请根据《QUECTELRG200U-CN&Rx500U-CNAT命令手册》进行配置。

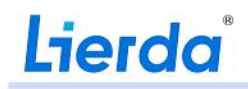

| 接口 » 5G | 3        |          |     |   |
|---------|----------|----------|-----|---|
| 系统设置    | 高级设置     |          |     |   |
|         | 协        | 议 5G     |     | ~ |
|         | 接网次      | 序 NR+LTE |     | • |
|         | IP协      | 议默认      |     | ~ |
|         | AF       | PN默认     |     | ۲ |
|         | SIM-≂PIN | 码        |     |   |
|         | 用户       | 名        |     |   |
|         | Eği      | 码        |     |   |
|         | Au       | ıth      | 未指定 | ٠ |
|         | 锁频命      | \$       |     |   |
|         |          |          |     |   |

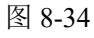

通过高级设置可设置桥接功能、5GIP的获取方式、及重设 MTU 等。

| lierda  | 状态。 系统。 服务。                             | 网络~ 退出                            | 自动刷新开 |
|---------|-----------------------------------------|-----------------------------------|-------|
| 接口 » 5G |                                         |                                   |       |
| 桥接功能    |                                         |                                   |       |
| IP获取    | DHCP                                    | *                                 |       |
| 重设 MTU  | 1500                                    |                                   |       |
| 子网掩码    |                                         |                                   | _     |
|         |                                         |                                   | 取消保存  |
| 2       | 发送: 429.57 MB (数<br>IPv4: 10.48.197.129 | 据包 343701 去包数 0 去包率 0.00%)<br>/24 |       |

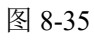

### 8.5.2 WIFI

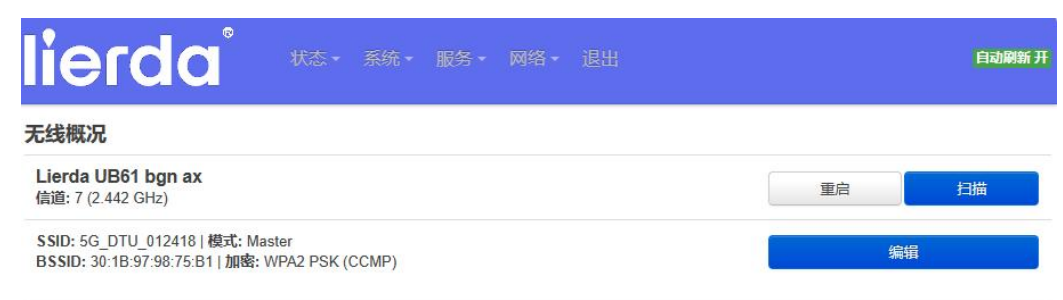

Powered by 利尔达科技集团股份有限公司(Lierda Science & Technology Group Co., Ltd.)

图 8-36

点击"编辑",进行 WIFI 配置。

点击"禁用"则关闭 5GDataTerminal 无线热点;也可对无线的模式和信道进行配置,一般默认即可。

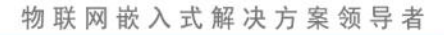

| 状态                                             | 模式: Master   SSID: 5G_DTU_012418<br>BSSID: 30:18:97:98:75:81                                                                                           |
|------------------------------------------------|----------------------------------------------------------------------------------------------------|
|                                                | 加密: WPA2 PSK (CCMP)<br>信道: 7 (2.442 GHz)                                                                                                    |
| 无线网络已启用                                        | 禁用                                                                                                    |
| 工作频率                                           | 模式 信道<br>Legacy V 7 (2442 Mhz) V                                                                                                    |
| 基本设置<br>无线安全<br>模式                             | 接入点AP     ✔                                                                                                    |
| 基本设置<br>无线安全<br>模式                             | 接入点 AP            (3) 注意:如果修改该模式,需要且必须同步修改下方的网络选项,否则将无法正常启动。(横)                                                                                        |
| 基本设置<br>无线安全<br>模式<br>ESSID                    | 接入点 AP ▼<br>② 注意:如果修改该模式,需要且必须同步修改下方的网络选项,否则将无法正常启动。(様<br>网络的对应关系.接入点AP对应WWAN,客户端Client对应LAN)<br>5G DTU 012418                                         |
| 基本设置<br>无线安全<br>模式<br><u>ESSID</u><br>网络       | <ul> <li>接入点 AP</li> <li>● 注意:如果修改该模式,需要且必须同步修改下方的网络选项,否则将无法正常启动。(根 网络的对应关系,接入点AP对应WWAN,客户端Client对应LAN)</li> <li>5G_DTU_012418</li> <li>LAN</li> </ul> |
| 基本设置<br>无线安全<br>模式<br><u>ESSID</u><br>网络       | 接入点 AP                                                                                                    |
| 基本设置<br><u> </u> <u> </u> <u> </u><br><u> </u> |                                                                                                    |
| 基本设置<br><u> </u> <u> </u>                      | 接入点 AP                                                                                                    |

点击"启用",开启 wifi 热点。

| 无线网络: 主 "5G_DTU_01 | 2418'' (radio0.network1)                                                     |
|--------------------|------------------------------------------------------------------------------|
| 设备配置               |                                                                              |
| 基本设置               |                                                                              |
| 状态                 | 模式: Master   SSID: 5G_DTU_012418<br><i>无线未开启</i>                             |
| 无线网络已禁用            | <b>启</b> 用                                                                   |
| 工作频率               | 模式 信道<br>Legacy V 7 (2442 Mhz) V                                             |
| 接口配置<br>基本设置 无线安全  |                                                                              |
| 模式                 | jġ入点 AP                                                                      |
|                    | 注意:如果修改该模式,需要且必须同步修改下方的网络选项,否则将无法正常启动。(模式与网络的对应关系接入点AP对应WWAN,客户端Client对应LAN) |
| ESSID              | 5G_DTU_012418                                                                |
| 网络                 | LAN                                                                          |
|                    | ②选择wifi要连接的网络接口,请根据wifi模式选择正确网络接口,否则将无法正常提供服务。                               |
| 隐藏 <u>ESSID</u>    |                                                                              |
|                    | 取消保存                                                                         |

图 8-38

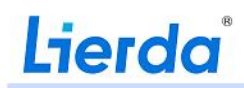

取消

保存

取消

#### 接口配置:

基本设置中, ESSID 为 wifi 热点名称, 可直接对其进行修改, 也可设置隐藏 ESSID。

| 模式       | 接入点 AP 🖌 🖌                                                           |              |
|----------|----------------------------------------------------------------------|--------------|
|          | ◎ 注意:如果修改该模式,需要且必须同步修改下方的网络选项,否则将网络的对应关系:接入点AP对应WWAN,客户端Client对应LAN) | 无法正常启动。 (模式与 |
| ESSID    | 5G_DTU_012418                                                        |              |
| 网络       | LAN 🗸                                                                |              |
|          | 选择wifi要连接的网络接口,请根据wifi模式选择正确网络接口,否则将                                 | 无法正常提供服务。    |
| 隐藏 ESSID | П                                                                    |              |

图 8-39

在无线安全设置中,wifi加密可选择多种安全等级的加密方式;算法可选择自动、强制 CCMP、强制 TKIP、强制 TKIP+CCMP 等算法;修改密码可直接通过密码框可对 wifi 的密码进行修改,初始默认为 www.lierda.com;点击保存即可保存设置。

| 接口配置 | 1    |    |                 |   |
|------|------|----|-----------------|---|
| 基本设置 | 无线安全 |    |                 |   |
|      |      | 加密 | WPA2-PSK (强安全性) | ~ |
|      |      | 算法 | 自动              | ~ |
|      |      | 密码 |                 | * |
|      |      |    |                 |   |

图 8-40

无线概览中还可以使用 WIFI 加入网络,点击"扫描"即可查看附近的无线网络。

#### 加入网络: 搜索无线

| 信号        | SSID            | 信道 | 模式     | BSSID             | 加密                              |      |
|-----------|-----------------|----|--------|-------------------|---------------------------------|------|
| 📕 -31 dBm | 5G_DTU_386622   | 6  | Master | 30:1B:97:98:76:08 | WPA2 PSK (CCMP)                 | 加入网络 |
| -34 dBm   | Xiaomi_82B0_wwj | 11 | Master | D4:DA:21:EA:82:B1 | mixed WPA/WPA2 PSK (TKIP, CCMP) | 加入网络 |
| -41 dBm   | TP-LINK_yqa     | 1  | Master | B8:F8:83:C3:8B:CA | mixed WPA/WPA2 PSK (TKIP, CCMP) | 加入网络 |
| -41 dBm   | leekwen         | 1  | Master | D4:DA:21:58:35:0E | WPA2 PSK (CCMP)                 | 加入网络 |

图 8-41

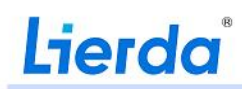

### 8.5.3 VPN

设备的 VPN 功能支持 PPTP、L2TP(层二)两种协议。

| lierda   | 状态。 系统。 服务。 网络。 退出 | 自动刷新开 |
|----------|--------------------|-------|
| 接口 » VPN |                    |       |
| 系统设置     |                    |       |
| 协议       | L2TP(层二) V         |       |
| 打开       | PPTP<br>L2TP(层二)   |       |
| 类型       | 服务器                |       |
| 客户端隔离    |                    |       |
|          | 取功                 | 保存    |
|          |                    |       |

图 8-42

L2TP 协议下可设置当前 5GDataTerminal 为服务器或客户端。设置当前设备为服务器:选择服务器即可,保存后生效。

|   | ierda    | 状态・系统・   | 服务 - 网络 - | 退出 |      | 自动刷新 开 |
|---|----------|----------|-----------|----|------|--------|
| 持 | 接口 » VPN |          |           |    |      |        |
|   | 系统设置     | L2TP(层二) | ~         |    |      |        |
| P | 打开       |          |           |    |      |        |
|   | 类型       | 服务器      | ~         |    |      |        |
|   | 客户端隔离    |          |           |    |      |        |
|   |          |          |           |    | 取消保护 | Ŧ      |
|   |          |          |           |    |      |        |

图 8-43

设置当前设备为客户端:选择类型为客户端,设置服务器 IP (服务器 IP 为另一台配置为服务器的 5GDataTerminal 的网络》接口》5G 中的 IP ),选择打开,点击保存即可使能客户端并连接服务器。此时 两台网关下连接的设备之间即可通过 VPN 进行通信。

| 接口 » VPN<br>系统设置 |          |   |  |    |
|------------------|----------|---|--|----|
| 协议               | L2TP(层二) | T |  |    |
| 打开               |          |   |  |    |
| 类型               | 客户端      | T |  |    |
| 服务器IP            |          |   |  |    |
|                  |          |   |  | 取消 |

图 8-44

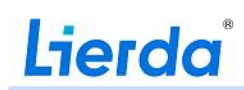

PPTP 协议下网关作为 PPTP 客户端进行 VPN 连接,协议选择 PPTP 协议后点击"切换协议";

| 接口 » VPN |          |          |      |
|----------|----------|----------|------|
| 系统设置     |          |          |      |
|          | 协议 PPTP  | <b>V</b> |      |
| 确定要切换    | 协议? 切换协议 |          |      |
|          | 打开 🔲     |          |      |
|          | 类型 服务器   | T        |      |
|          |          |          | 取消保存 |

图 8-45

切换后,填入 VPN 服务器的地址,用户名及密码,点击保存即可。

| 接口 » VPN |            |      |        |  |   |
|----------|------------|------|--------|--|---|
| 系统设置高级   | 及设置        |      |        |  |   |
|          | 协议         | PPTP | •      |  |   |
|          | 打开         |      |        |  |   |
|          | VPN 服务器    |      |        |  |   |
| PAF      | P/CHAP 用户名 |      |        |  |   |
| P        | AP/CHAP 密码 |      | *      |  |   |
|          |            |      |        |  | 取 |
|          |            |      | 图 8-46 |  |   |

### 8.5.4 DMZ

点击下拉菜单,选择设置 IP,保存并应用:开启 DMZ 功能。

| lierda | 状态・ 系统・ 服务・              | 网络• 退出                                  |
|--------|--------------------------|-----------------------------------------|
| DMZ IP | ×                        |                                         |
|        | 关                        |                                         |
|        | 192.168.1.192(hz-005085) |                                         |
|        | 自定义                      | THE THE THE THE THE THE THE THE THE THE |
|        |                          |                                         |

Powered by 利尔达科技集团股份有限公司(Lierda Science & Technology Group Co., Ltd.)

图 8-47

以监控视频传输为例,准备两台网关,网关1登录Web,在网络》接口》5G》编辑中配置APN,DMZIP设置为监控的IP;对网关2配置APN后,网关2下的PC通过浏览器输入网关1的IP(网络》接口》5G:IPv4)即可查看监控视频。

# 8.5.5 端口转发

协议:可支持 TCP、UDP、ICMP 或自定义协议;

目标端口: 5G 网关 wan 口对公网开放的端口号;

内网 IP 地址:网关内部局域网需要端口转发的局域网设备 IP,内网 IP 可以在下拉菜单中查看当前局域 网内的内网 IP 地址;

内网端口:内外设备需要实现端口转发的端口号。

| lierda                     | ●<br>状态 - 系统 - 服务 -              | 网络• 退出             |    |                        |
|----------------------------|----------------------------------|--------------------|----|------------------------|
| 端口转发                       |                                  |                    |    |                        |
| 名称                         | 详情                               |                    | 启用 |                        |
|                            |                                  | 尚无任何配置             |    |                        |
| 添加                         |                                  |                    |    |                        |
| Powered by 利尔达科技集团股        | 份有限公司(Lierda Science & Technolog | y Group Co., Ltd.) |    |                        |
|                            |                                  | 图 8-48             |    | $\widehat{\mathbb{R}}$ |
| Port forward - 未命名<br>系统设置 |                                  |                    |    |                        |
| 名称                         | 未命名                              |                    |    |                        |
| 协议                         | TCP UDP                          | •                  |    |                        |
| 目标端口                       | 個 指定需要转发的Wan目标端□                 |                    |    |                        |
| 内网旧地址                      | (空)<br>(空)                       | •                  |    |                        |
| 内网端口                       | ☑ 转发输入数据到指定内网IP的                 |                    |    |                        |
|                            |                                  |                    |    | 取消保存                   |

图 8-49

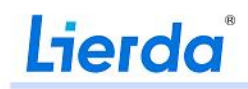

物联网嵌入式解决方案领导者

| 设置     |             |        |        |
|--------|-------------|--------|--------|
| 名称     | 未命名         |        |        |
| 协议     | TCP         | UDP    | •      |
|        | Any         |        |        |
| 目标端口   | ICP<br>IUDP |        |        |
|        |             |        |        |
| 内网IP地址 | - HARX      | (空)    | •      |
|        |             | 数据到指定内 | MIP    |
| 内网端口   |             |        |        |
|        |             | 数据到指定内 | 网IP的端口 |
|        |             |        |        |

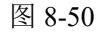

| lierda             | 状态 - 系统 - 服务 - 网络                                                                                                    | 3- 退出 |      |
|--------------------|----------------------------------------------------------------------------------------------------|-------|------|
| 端口转发 - 未命名<br>系统设置 |                                                                                                    |       |      |
| 名称                 | 未命名                                                                                                    |       |      |
| 协议                 | TCP UDP •                                                                                                    |       |      |
| 目标端口               | <ul> <li>⑦ 示例范围: 1162-1167 或则 单端口</li> </ul>                                                                                                 | 8823  |      |
| 内网IP地址             | (空) ・                                                                                                    |       |      |
| 内网端口               | (空)<br>100.78.203.1 (E6:0A:DE:AF:68:F2)<br>100.78.203.16 (DE:AB:F9:A0:B0:E8)<br>192.168.1.192 (hz-005085)<br>192.168.1.1 (E4:38:19:10:03:0E) | 1623  |      |
|                    | 自定义                                                                                                    |       | 取消保存 |

图 8-51

### 8.5.6 网络诊断

通过输入目标设备的 IP 地址,可测试网络是否连通,例如:输入 www.baidu.com,点击 IPv4Ping 即可测试与百度服务器是否连通。

5G 自恢复功能可以在目标 IP 地址无法连通时执行对应的自恢复方法,心跳包间隔、二 次诊断次数 和自恢复方法可根据实际需求进行配置。

| IUU                                                                                                    | 物联网嵌入式解决方题                                                                                                    |
|----------------------------------------------------------------------------------------------------|----------------------------------------------------------------------------------------------------|
| locda                                                                                                    | )<br>状态 • 系统 • 冊条 • 网络 • 混出                                                                                                    |
| Iciuu                                                                                                    |                                                                                                    |
| 网络工具                                                                                                    |                                                                                                    |
| IP地址或域名                                                                                                    | IPv4 Ping -                                                                                                    |
|                                                                                                    | 测日标册师是本可计 门海伊日标册册右放 本则可能导致得触发表法计师                                                                                                    |
| 启用                                                                                                    |                                                                                                    |
| 目标IP地址                                                                                                    | IPv4地址                                                                                                    |
| 心跳包间隔                                                                                                    | 30 s 🗸                                                                                                    |
| 二次诊断                                                                                                    | 10次 ~                                                                                                    |
| - // / / wi                                                                                                    | 心跳包异常时,将会以2s为间隔,按照设定次数持续检测网络状态。                                                                                                    |
| 自恢复方法                                                                                                    | wanRestart 🗸                                                                                                    |
|                                                                                                    | wanRestart将会重启系统wan囗(建议使用);    sysReboot将会复位系统;    NULL将不会执行任何恢复动作。                                                                                                 |
| 保存并应用                                                                                                    |                                                                                                    |
| owered by 利尔达科技集团股<br>7 GRE                                                                                                    | 分有限公司(Lierda Science & Technology Group Co., Ltd.)<br>图 8-52                                                                                                    |
| owered by 利尔达科技集团股f<br><b>7 GRE</b><br>"基础"设置,酢<br>,建立 GRE 隧道                                                                               | 會報公司(Lierda Science & Technology Group Co., Ltd.)<br>图 8-52<br>已置本地和远程路由器的 IPv4、子网地址等;通过"私网地址"配置。                                                                   |
| owered by 利尔达科技集团股<br>7 GRE<br>"基础"设置,面<br>,建立 GRE 隧道                                                                                       | 合有限公司(Lierda Science & Technology Group Co., Ltd.)<br>图 8-52<br>配置本地和远程路由器的 IPv4、子网地址等;通过"私网地址"配置。<br>、<br>、<br>、<br>、<br>、<br>、<br>、<br>、<br>、<br>、<br>、<br>、<br>、 |
| owered by 利尔达科技集团設<br>7 GRE<br>"基础"设置,函<br>,建立 GRE 隧道<br>CIECCOC<br>GRE<br>GRE<br>Gree<br>Gree<br>Gree                                      | Afrik公司(Lierda Science & Technology Group Co., Ltd.)<br>图 8-52<br>记置本地和远程路由器的 IPv4、子网地址等;通过"私网地址"配置。<br>K态、 系统、 服务、 网络、 湿出                                          |
| owered by 利尔达科技集团股<br>7 GRE<br>"基础"设置,函<br>,建立 GRE 隧道<br>CICECCC<br>GRE<br>GRE<br>Greeweige<br>基础 私网地址                                      | Af R S S C S S C S S C S C S C S C S C S C                                                                                                    |
| owered by 利尔达科技集团股<br>7 GRE<br>"基础"设置,面<br>,建立 GRE 隧道<br>CICCCCCCCCCCCCCCCCCCCCCCCCCCCCCCCCCCC                                              | Agh Agh Agh Agh Agh Agh Agh Agh Agh Agh                                                                                                    |
| owered by 利尔达科技集团股<br>7 GRE<br>"基础"设置,面<br>,建立 GRE 隧道<br>CIECTOCO<br>GRE<br>GRE<br>GRE<br>GRE<br>GRE<br>GRE<br>MINUTULE<br>店用<br>在地 IPv4 地址 | 哈爾根公司(Lierda Science & Technology Group Co., Ltd.) 图 8-52 巴置本地和远程路由器的 IPv4、子网地址等;通过"私网地址"配置 · 状态・系统・服务・网络・退出                                                        |
| owered by 利尔达科技集团股<br>7 GRE<br>"基础"设置,面<br>,建立 GRE 隧道<br>「CECCCC<br>GRE<br>Gre酸道设置<br>基础 私网地址<br>店用<br>本地 IPV4 地址                           | AG有限公司(Lierda Science & Technology Group Co., Ltd.) 图 8-52 BT型本地和远程路由器的 IPv4、子网地址等;通过"私网地址"配置 KA- AAA- 服务- 网络- 混出 A                                                 |
| owered by 利尔达科技集团股<br>7 GRE<br>"基础"设置,面<br>,建立 GRE 隧道<br>「CECECECE<br>GRE<br>Gre隧道设置<br>基础 私网地址<br>店用<br>本地 IPv4 地址                         | 图 8-52<br>图 8-52<br>图 本地和远程路由器的 IPv4、子网地址等;通过"私网地址"配置<br>。                                                                                                    |
| owered by 利尔达科技集团股<br>7 GRE<br>"基础"设置,配<br>建立 GRE 隧道<br>GRE<br>Gre酿道设置<br>基础 私网地址<br>店用<br>本地 IPv4 地址<br>本地子网地址                             | 图 8-52<br>图 8-52<br>图 本地和远程路由器的 IPv4、子网地址等:通过"私网地址"配置<br>、<br>、<br>、<br>、<br>、<br>、<br>、<br>、<br>、<br>、<br>、<br>、<br>、<br>、<br>、<br>、<br>、<br>、<br>、                |
| owered by 利尔达科技集团股<br>「 GRE<br>" 基 础 " 设 置 , 函<br>, 建 立 GRE 隧道                                                                              | 图 8-52<br>图 8-52<br>图 本地和远程路由器的 IPv4、子网地址等;通过"私网地址"配置<br>。                                                                                                    |
| owered by 利尔达科技集团股<br>7 GRE<br>"基础"设置,面<br>,建立 GRE 隧道<br>び CCCC<br>GRE<br>GRE<br>GRE<br>GRE<br>GRE<br>GRE<br>TAMBBE<br>定理 IPv4 地址<br>远端子网地址 | A 清照公司(Lierda Science & Technology Group Co., Ltd.) 图 8-52 2 置本地和远程路由器的 IPv4、子网地址等;通过"私网地址"配置 7 状态、 系统、 服务、 网络、 调出 7 状态、 系统、 服务、 网络、 调出                             |

图 8-53

| lierda°        |               |         |
|----------------|---------------|---------|
| GRE<br>Gre隧道设置 |               |         |
| 基础 私网地址 本地虚拟地址 |               |         |
| 远端虚拟地址         |               |         |
| 子网掩码           | 255.255.255.0 |         |
|                |               | 保存并应用保存 |

图 8-54

# 8.6 退出

"退出"按键,退出 web 返回登录界面。

| lie                       | ٢C  | da    | 状态 <del>-</del> | 系统・ | 服务・ | 网络 - [退 | lШ   |
|---------------------------|-----|-------|-----------------|-----|-----|---------|------|
|                           |     |       |                 |     |     |         |      |
| lierd                     | a   |       |                 |     |     |         |      |
| <b>需要授权</b><br>请输入用户名和密码。 |     |       |                 |     |     |         |      |
|                           | 用户名 | admin |                 |     |     |         |      |
|                           | 密码  |       |                 |     |     |         |      |
|                           |     |       |                 |     |     |         | 登录复位 |
|                           |     |       |                 |     |     |         |      |

图 8-55

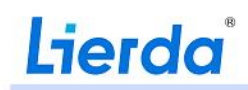

# 后 记

感谢您选用利尔达科技集团股份有限公司的产品及行业解决方案!

"尽心尽力,成就您我"是利尔达贯彻始终的企业文化,我司始终以为客户提供最及时、最完善的服务为宗旨。如需任何帮助,请随时联系我司相关人员,或按如下方式联系(推荐邮箱方式):

- 邮箱: EA\_Service@lierda.com
- 电话: 0571-88800000 (工作时间)
- 网址: http://www.lierda.com
- 论坛: http://bbs.lierda.com
- 地址: 杭州市文一西路 1326 号利尔达物联网科技园

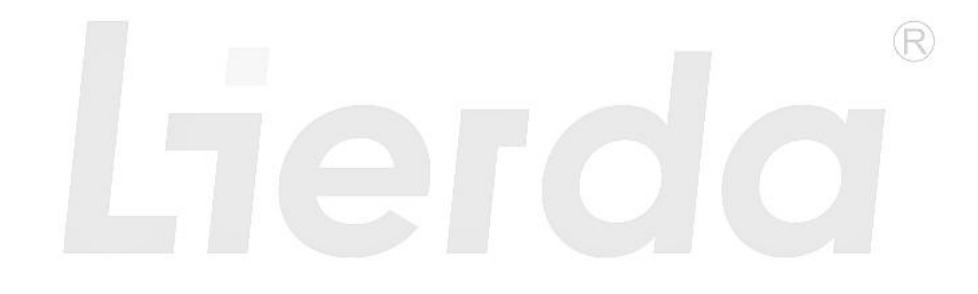